# **RELEASE NOTES FOR PATHPILOT V2.4.1**

December 2019

### **FIXED ISSUES**

#### Mills

- We fixed issues where:
  - On the ATC tab, the Touch Off Entire Tray button didn't run the command as expected. (PP-2732)
  - Using G0/G1 to retract a probe resulted in a motion error. This did not affect probing routines. (PP-2736)
  - While in G21 mode, setting a G37 position didn't work. (PP-2738)
  - If an M+ or MX machine was already powered on and out of reset, bringing it out of reset a second time (after pressing and releasing the Emergency Stop button) resulted in the following error: EMC\_AXIS\_INCR\_JOG. (PP-2739)
  - In a few rare cases, tool motion stopped during a 3D profiling pass. (PP-2740)
  - While in G21 mode, setting ETS Work Offset (height) and ETS G37 Spindle Nose Reference didn't work correctly. (PP-2741)

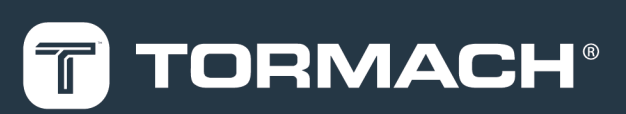

# TORMACH.COM

Specifications subject to change without notice. ©Tormach® 2019

Page 1

# **RELEASE NOTES**

## MANAGE PATHPILOT VERSIONS

Note: You don't need to install updates sequentially. You can update from any previous version to the current version of PathPilot.

Depending on what you want to do, refer to the following sections:

- "Download and Install an Update File" (below)
- "Install an Update File from a USB Drive" (below)
- "Install a Previous Version of an Update File" (on the next page)

### 2.1 DOWNLOAD AND INSTALL AN UPDATE FILE

Note: Downloading and installing an update file requires an Internet connection. From the PathPilot interface, confirm that the Internet button LED light is on.

- Confirm that the PathPilot controller is powered on and out of Reset mode.
- 2. From the PathPilot interface, on the Status tab, select Update.

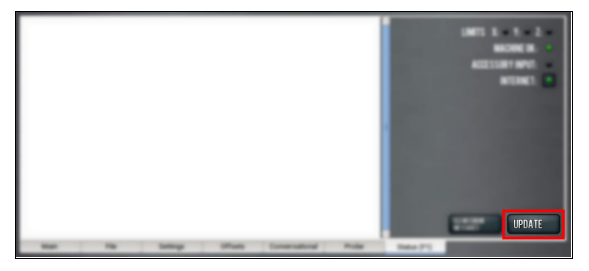

Figure 2-1: Update button on the Status tab.

3. From the Software Update dialog box, select Check Online.

| Software Update                                                                                                    | ×            |
|----------------------------------------------------------------------------------------------------|--------------|
| Check online for latest updates                                                                                    | Check Online |
| $\overrightarrow{\mathcal{C}}$ Check online daily for updates; confirmation required for download and installation |              |
| Update using file on USB drive or revert to a previous version                                                     | Browse       |
| 4                                                                                                    | Close        |

Figure 2-2: Software Update dialog box.

4. Select Install.

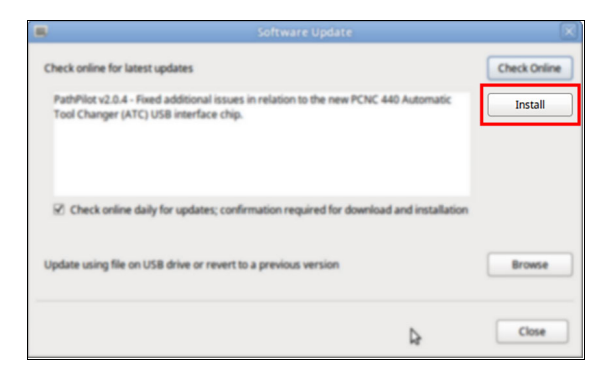

# Figure 2-3: Install button on the Software Update dialog box.

The update file is downloaded, and a notification dialog box displays.

5. From the dialog box, select OK.

| Check online for late                     | st updates                   |                                                                    | Check Online |
|-------------------------------------------|------------------------------|--------------------------------------------------------------------|--------------|
| PathPilot v2.0.4 - F<br>Tool Changer (ATC | wed addition<br>() USB inter | nal issues in relation to the new PCNC 440 Automatic<br>face chip. | Intal        |
| 2 Check online (                          | •                            | Update downloaded successfully. Click OK to install.               |              |
| Update using file or                      |                              | ОК                                                                 | Browse       |

#### Figure 2-4: OK button on the dialog box.

The update file is installed on the PathPilot controller.

Follow the on-screen instructions to restart the PathPilot controller.

### 2.2 INSTALL AN UPDATE FILE FROM A USB DRIVE

- From tormach.com/pp-updates, download the most recent PathPilot update file.
- 2. Transfer the PathPilot update file to a USB drive.
- 3. Put the USB drive into the PathPilot controller.
- Confirm that the PathPilot controller is powered on and out of Reset mode.
- 5. From the PathPilot interface, on the Status tab, select Update.

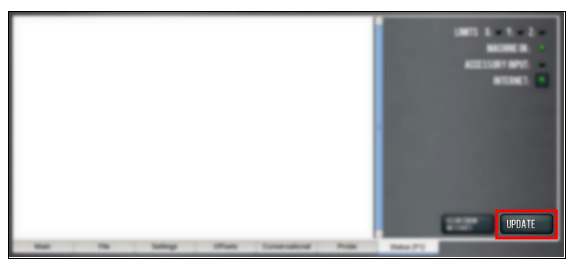

Figure 2-5: Update button on the Status tab.

# **RELEASE NOTES**

6. From the Software Update dialog box, select Browse.

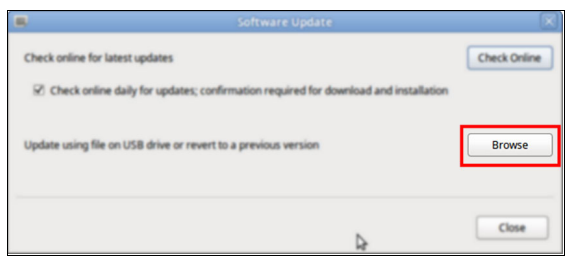

Figure 2-6: Software Update dialog box.

7. From the Browse dialog box, select USB.

| Name<br>V2041gp                     | Ĵ              | 5ize<br>23.9 MB<br>24.0 MB | Modified<br>64/03/2018<br>64/10/2018 |
|-------------------------------------|----------------|----------------------------|--------------------------------------|
| CHOOSE UPDATE PACKAGE AND PRESS UPD | ATE:<br>CANCEL |                            | UPDATE                               |

Figure 2-7: Browse dialog box.

8. Select the desired update file, and then select **Update**.

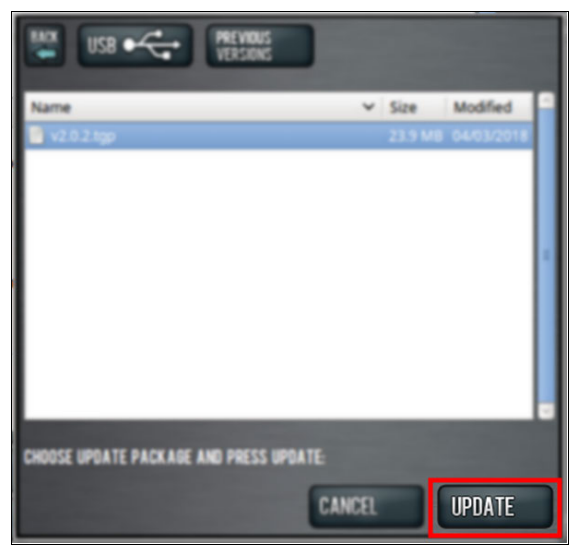

#### Figure 2-8: Update button.

The update file is installed on the PathPilot controller.

9. Follow the on-screen instructions to restart the PathPilot controller.

### 2.3 INSTALL A PREVIOUS VERSION OF AN UPDATE FILE

- Confirm that the PathPilot controller is powered on and out of Reset mode.
- 2. From the PathPilot interface, on the Status tab, select Update.

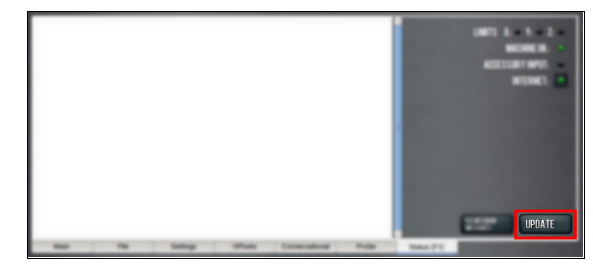

Figure 2-9: Update button on the Status tab.

3. From the Software Update dialog box, select Browse.

| Software Update                                                                                                   | $\times$     |
|----------------------------------------------------------------------------------------------------|--------------|
| Check online for latest updates                                                                                   | Check Online |
| $\overrightarrow{\mathbf{Z}}$ Check online daily for updates; confirmation required for download and installation |              |
| Update using file on USB drive or revert to a previous version                                                    | Browse       |
| 4                                                                                                    | Close        |

Figure 2-10: Software Update dialog box.

4. From the Browse dialog box, select Previous Versions.

| PREVIOUS VERSIONS                       |        |         |            |  |
|-----------------------------------------|--------|---------|------------|--|
| Name                                    | ~      | Size    | Modified   |  |
| 📑 v2.0.0.tgp                            |        |         |            |  |
| v2.0.2.tgp                              |        | 23.9 MB | 04/03/2018 |  |
|                                         |        |         |            |  |
| CHOOSE UPDATE PACKAGE AND PRESS UPDATE: |        |         |            |  |
|                                         | CANCEL |         | UPDATE     |  |

Figure 2-11: Browse dialog box.

# **RELEASE NOTES**

5. Select the desired update file, and then select **Update**.

| USB C PREVIOUS                         |        |            |          |
|----------------------------------------|--------|------------|----------|
| Name                                   | ~ Si   | ze Mo      | dified 📫 |
| 🔮 v2.0.2.tgp                           | 23     | 1.9 MB 04/ | 03/2018  |
|                                        |        |            |          |
| CHOOSE UPDATE PACKAGE AND PRESS UPDATE |        |            |          |
| -                                      | CANCEL |            | DATE     |

# Figure 2-12: Update button.

The update file is installed on the PathPilot controller.

6. Follow the on-screen instructions to restart the PathPilot controller.